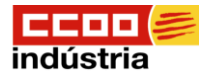

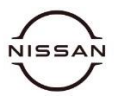

Inscripción en el Servei Públic d'Ocupació de Catalunya

### Video Explicativo: https://youtu.be/D0wWbCkH6Q8

### 1º Escribir en la barra del navegador (1): alta demanda de ocupación soc

2º Seleccionar (2): Inscripción como demandante de empleo

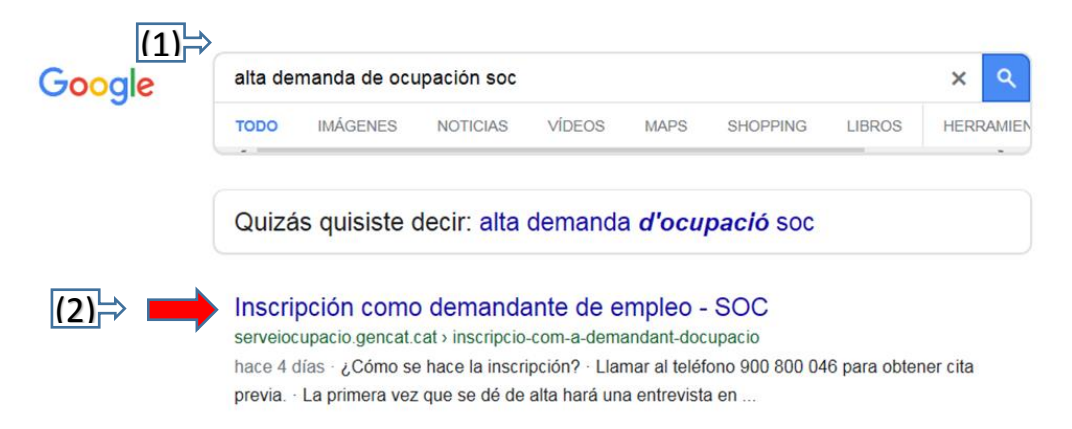

#### O clicar Control + Intro en este enlace:

https://serveiocupacio.gencat.cat/es/cercar-feina/demanda-docupacio/inscripcio-com-a-demandant-docupacio/

## 3º Nos aparecerá la siguiente pantalla donde deberemos seleccionar: <u>rámite de Inscripción como</u> <u>demandante de empleo.</u>

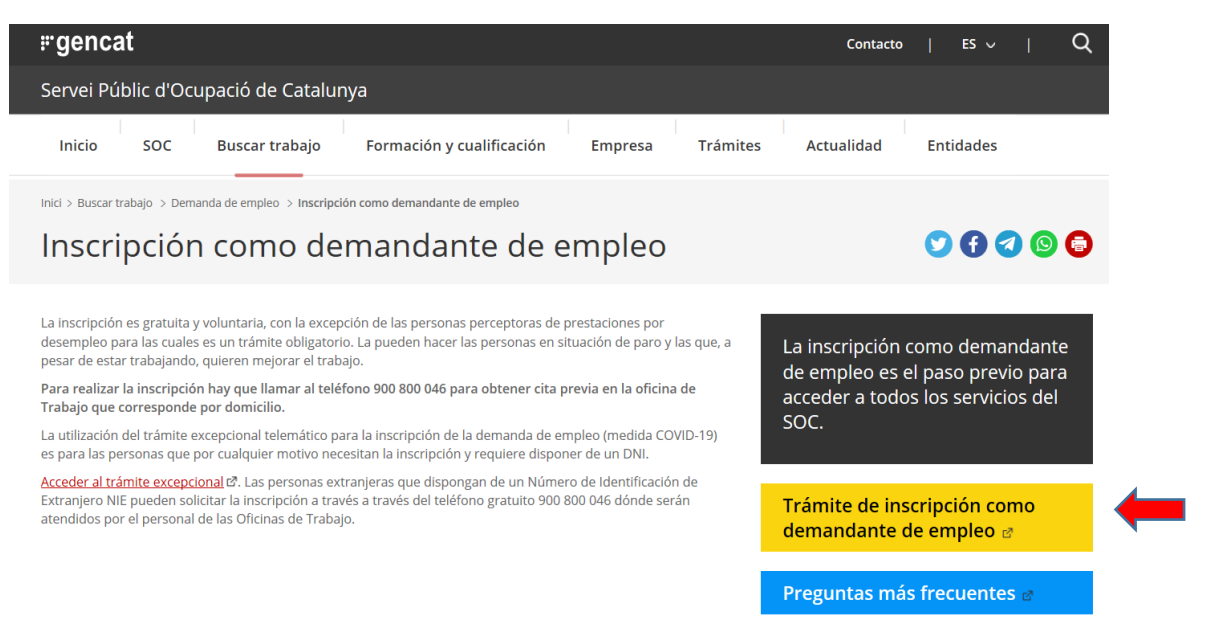

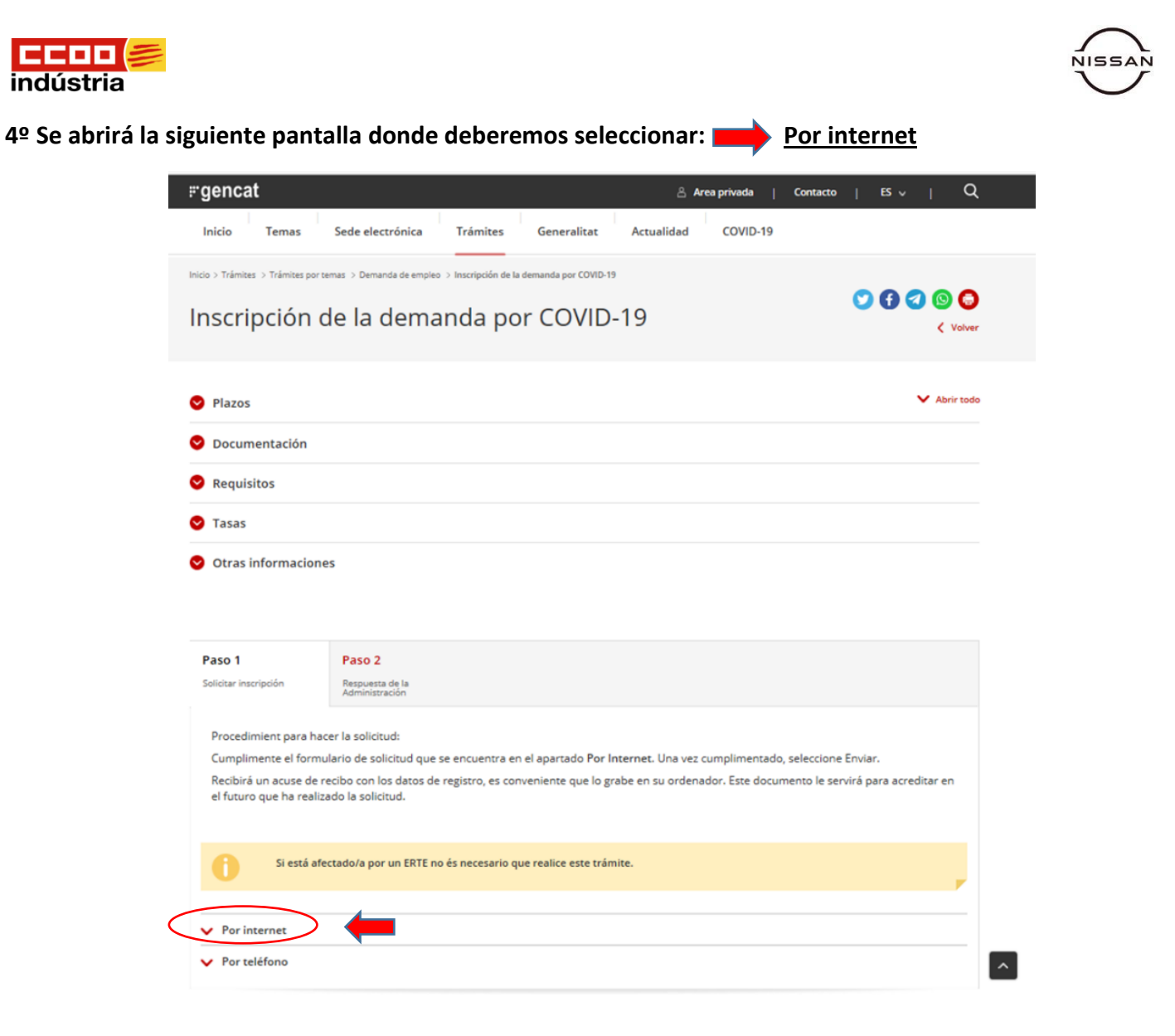

5<sup>o</sup> Seleccionada la opción anterior se desplegara la siguiente pantalla donde seleccionaremos: El boton de

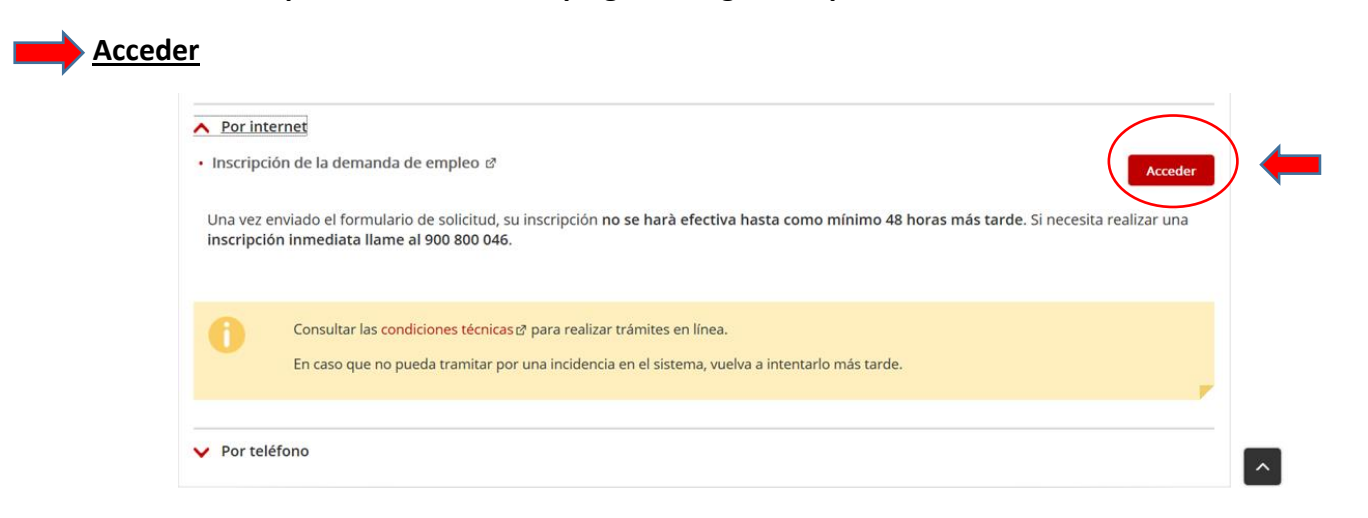

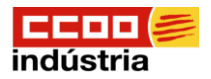

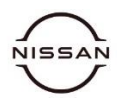

# 6º Se desplegara la siguiente pantalla donde deberemos rellenar nuestros datos y seleccionaremos el botón de: Enviar. (Video Explicativo)

| generative * Contemps Servei Públic d'Ocupació de Catalunya                                                                                                    |                                               |
|----------------------------------------------------------------------------------------------------|-----------------------------------------------|
| Formulario de inscripción de demanda de empleo covid 19                                                                                                    |                                               |
| La utilización de este formulario para la inscripción de la demanda requiere disponer de un DNI. Las personas extranjeras que dispongan de un Número de Identificación de Extranjoro NIE pueden solicitar la inscripción a través de teléfono 900 000 046 dónde serán atendidos por el personal de las oficinas de Trabajo. Su inscri |                                               |
| Los campos marcados con * son obligatorios. Datos de identificación                                                                                                    |                                               |
| Nombre *                                                                                                    | Apellido 1 *                                  |
| Apetiido 2                                                                                                    | Tipo documento *                              |
| Número documento *                                                                                                    | Fecha Nacimiento *                            |
| Sexo *                                                                                                    | Nacionalidad *                                |
| Nivel formativo *                                                                                                    |                                               |
|                                                                                                    | M                                             |
| Datos de domicilio de residencia                                                                                                    | Nombre de la via •                            |
| <u> </u>                                                                                                    |                                               |
| Número *                                                                                                    | Bioque                                        |
| Escalera                                                                                                    | Pito                                          |
| Letra/número                                                                                                    | Municipio *                                   |
| Informar sólo si es diferente a la dirección de residencia                                                                                                    |                                               |
| Tipo de vía                                                                                                    | Nombre de la vía                              |
| Número                                                                                                    | Bloque                                        |
| Escalera                                                                                                    | Pag                                           |
| LetraIndmero                                                                                                    | Mavidpio                                      |
| Código postal                                                                                                    |                                               |
| Datos de contacto                                                                                                    |                                               |
| Teléfono 1 *                                                                                                    | Teléfono 2                                    |
| Idiona de comunicación *                                                                                                    | Dirección de correo electrónico               |
| Confirma dirección de correo electrónico                                                                                                    |                                               |
| Ocupaciones solicitadas Ocupación *                                                                                                    | Experiencia (en meses) • Datos de inscripción |
| Situación laboral *                                                                                                    | Protección de datos Protección de datos       |
| Acepto las condiciones                                                                                                    |                                               |
| Enviar                                                                                                    |                                               |
|                                                                                                    |                                               |

Una vez dado de alta recibiremos un documento justificativo de nuestra alta denominado DARDO, en el cual nos indicara la fecha de renovación (normalmente cada 90 días) y nos facilitara un numero PIN para realizar las renovaciones.

## Renovación de la demanda de ocupación

Video Explicativo: <a href="https://www.youtube.com/watch?v=4EXRFqfy1fc">https://www.youtube.com/watch?v=4EXRFqfy1fc</a>

1º Escribir en la barra del navegador (1): Renovación demanda de ocupación soc

2º Seleccionar (2): Renovación de la demanda de empleo (DARDE) - SOC

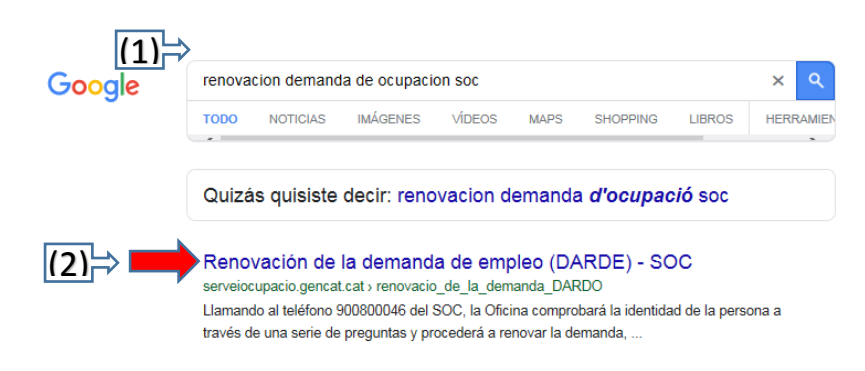

O clicar Control + Intro en este enlace:

https://serveiocupacio.gencat.cat/es/cercar-feina/demanda-docupacio/renovacio\_de\_la\_demanda\_DARDO/

**3º** Nos aparecerá la siguiente pantalla donde deberemos seleccionar: **P**<u>Trámite Renovar la demanda de</u> <u>empleo</u>

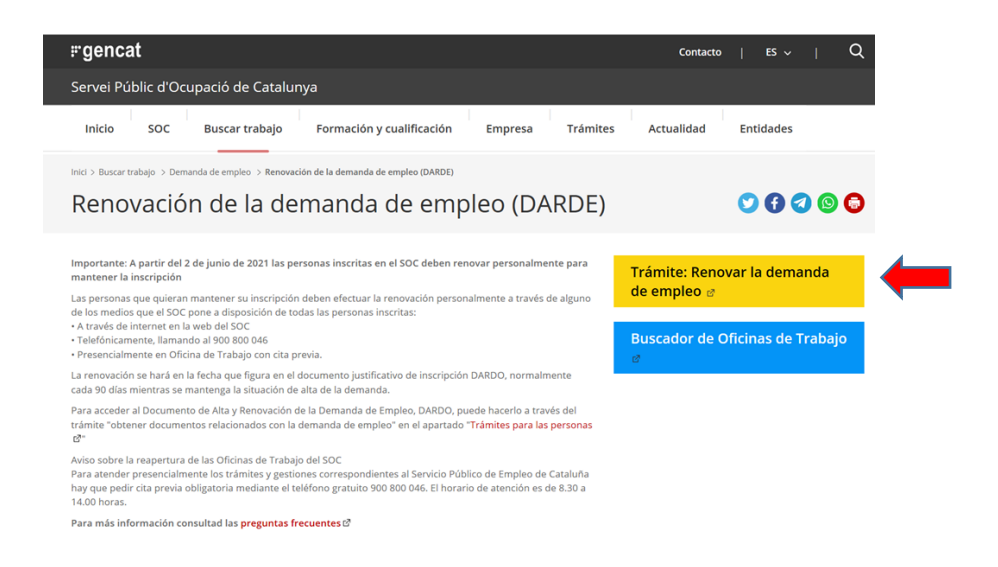

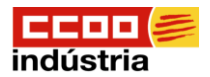

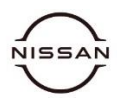

# 4º Se mostrara una carpeta donde hay dos pestañas: (1) <u>Acceder con Pin</u>, facilitado al darnos de alta como solicitantes de empleo o (2) con <u>Certificado Digital/DNI electrónico</u>.

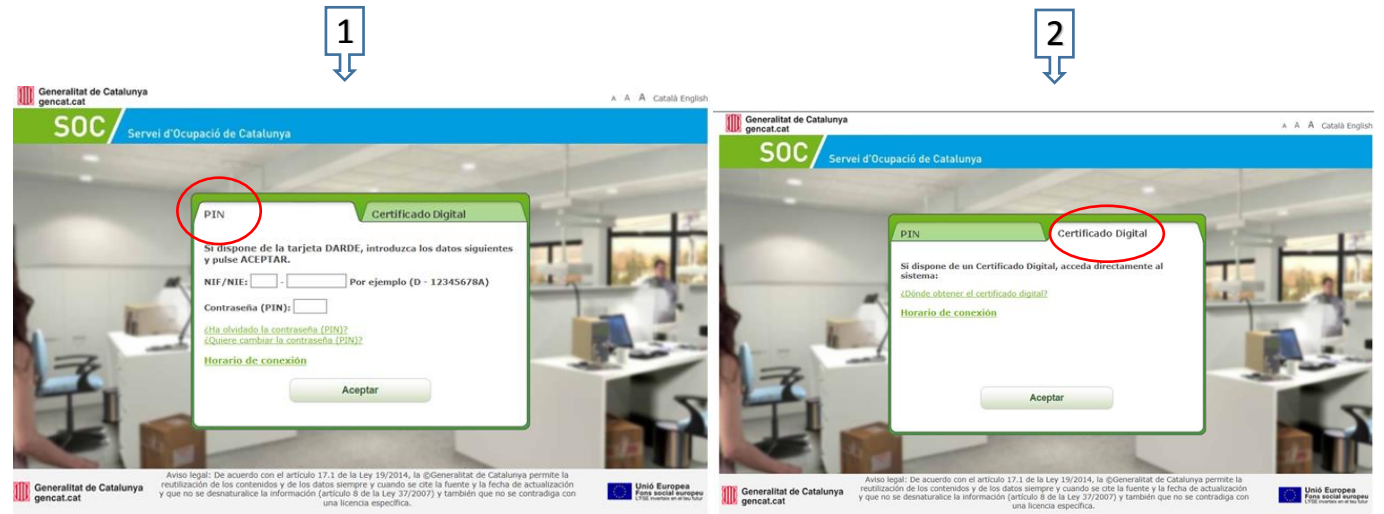

Nota.- Recordamos que es imprescindible durante todo el periodo del paro y aconsejable después para los prejubilados, el seguir apuntado como demandante de empleo ya que podemos tener una grave incidencia si no es así sobre la prestación de desempleo y posteriormente en la gestión de la jubilación.